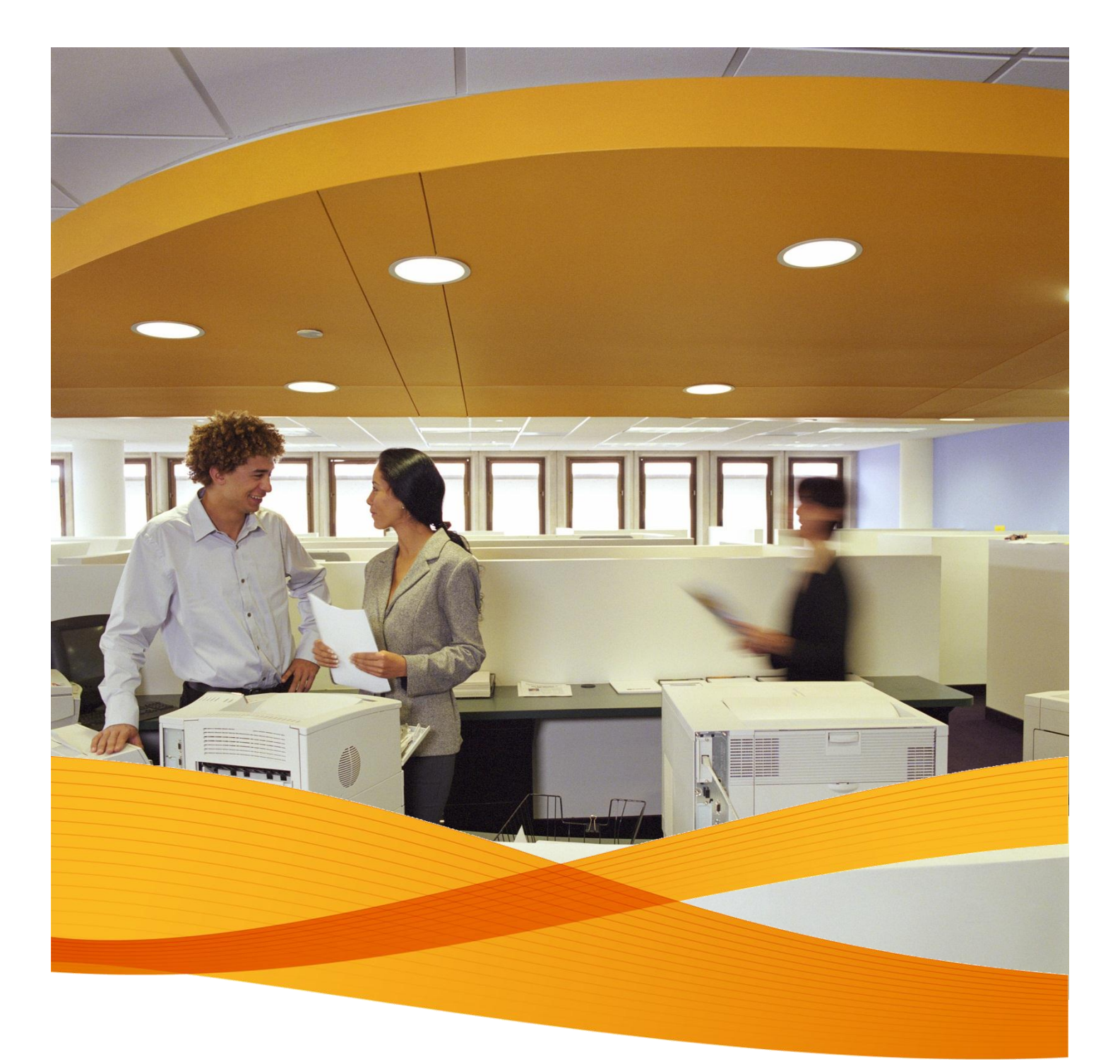

## Xerox Device Agent, XDA-Lite

Beknopte installatiehandleiding

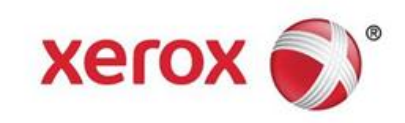

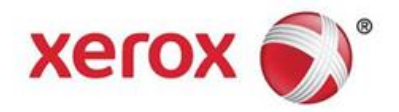

## **XDA-Lite - introductie**

XDA-Lite is software ontwikkeld voor het verzamelen van gegevens van machines, met als voornaamste doel de automatische doorgifte van tellerstanden vereist voor een correcte facturatie. Met XDA-Lite beschikt u over een pakket aan diensten voor het efficiënter en voordeliger bewaken & beheren van machines bij uw klant.

**XDA-Lite - ondersteunde platforms:** Microsoft Windows® XP met Service Pack 3, Windows Server® 2003 met Service Pack 2, Windows Server® 2008 met Service Pack 1 en 2008 R2 met Service Pack 1, Windows® 7 Professional, Enterprise en Ultimate, Windows Vista® Service Pack 2 Ultimate, Business en Enterprise.

**N.B.:** Geadviseerd wordt om XDA-Lite te installeren op een pc of server die verbonden is met een netwerk, continu aan staat en over internettoegang beschikt, om dataverlies te voorkomen.

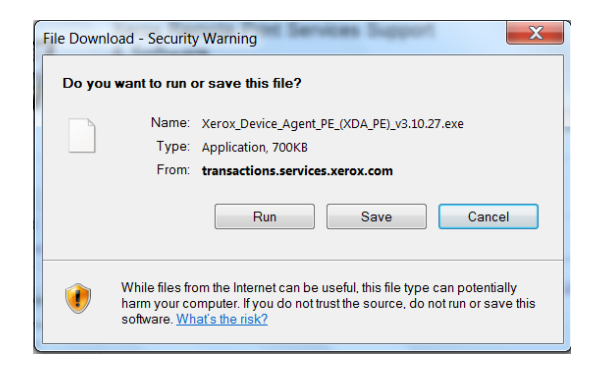

Om de XDA-Lite software te downloaden, klikt u op de link www.xerox.com/remote services en kiest u vervolgens de gratis "XDA-Lite" download-link.

Klik op RUN om de download te starten.

| XDA Lite                                                                                    |                                                      |
|---------------------------------------------------------------------------------------------|------------------------------------------------------|
| 👔 Xerox                                                                                     | Device Agent<br>Lite                                 |
| Select Language<br>Engish<br>Dautsch<br>Español<br>Français<br>Italiano<br>Português<br>日本語 | Install Cancel                                       |
| Version 3 10 27                                                                             | Convriaht © 2009 - 2012 Xerox Corporation All rights |

Kies de gewenste taal en klik vervolgens op INSTALL.

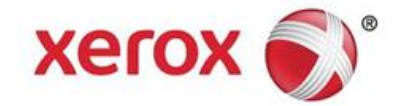

| XDA Lite                                                                                                    |                                                                                                    |
|----------------------------------------------------------------------------------------------------|----------------------------------------------------------------------------------------------------|
| Xerox De                                                                                                    | vice Agent<br>Lite                                                                                                    |
|                                                                                                    |                                                                                                    |
|                                                                                                    |                                                                                                    |
| Please wait while the file is                                                                                                    | s downloading                                                                                                    |
|                                                                                                    | Cancel                                                                                                    |
| Version 3 10 27                                                                                                    | Convright © 2009 - 2012 Xerox Cornoration All rights                                                                                                    |
|                                                                                                    |                                                                                                    |
| Xerox Corporation Setup W                                                                                                    | /izard                                                                                                    |
| xerox 🔊                                                                                                    | Welcome to the XDA Lite Setup wizard                                                                                                    |
|                                                                                                    | Click Next to install XDA Lite on your computer.                                                                                                    |
| Xerox Device Agent                                                                                                    |                                                                                                    |
|                                                                                                    | Version 3.10.27                                                                                                    |
| View Readme                                                                                                    | Next > Cancel                                                                                                    |
| -                                                                                                    |                                                                                                    |
| Xerox Corporation Setup V                                                                                                    | Vizard                                                                                                    |
| License Aareement<br>Please read the following lic                                                                                                    | Xerox Device Agent<br>ense agreement carefully.                                                                                                    |
| XEROX CORPORATION<br>SOFTWARE END<br>1. WHEN USED<br>CORPORATION. "YOU"<br>ACQUIRING THE SOFTW                                                                                                    | USER LICENSE AGREEMENT ("EULA")                                                                                                    |
| BEFORE DOWNLOADING<br>SOFTWARE, BY DOWNL<br>SOFTWARE, YOU ARE AG<br>OF THIS EULA GOVERNII<br>YOU DO NOT AGBEE TO<br>I am authorized to accept at<br>I am authorized to accept at<br>I am authorized to accept<br>Installer                     | ARE. PLEASE READ THIS EVILA CAREFULLY<br>(ARE. PLEASE READ THIS EVILA CAREFULLY<br>(S, INSTALLING OR USING THE LICENSED<br>OADING, INSTALLING OR USING THE LICENSED<br>STREEING TO BE LEGALLY BOUND BY THE TERMS<br>NG THE USE OF THE LICENSED SOFTWARE. IF<br>AN ACCEPT, the terms of the license agreement.<br>t, or do not accept, the terms of the license agreement.<br>Cancel                                                                                                    |
| BEFORE DOWNLOADING<br>SOFTWARE, BY DOWNLO<br>SOFTWARE, YOU ARE AG<br>OF THIS EULA GOVERNII<br>YOU DO NOT AGBEE TO<br>I am authorized to accept an<br>I am authorized to accept an<br>Installer<br>View Readme                                  | ARE. PLEASE READ THIS EULA CAREFULLY<br>G, INSTALLING OR USING THE LICENSED<br>OADING, INSTALLING OR USING THE LICENSED<br>SREEING TO BE LEGALLY BOUND BY THE TERMS<br>NO THE USE OF THE LICENSED SOFTWARE. IF<br>ON THE TERMS OF THIS FULL ON THE TERMS<br>THE TERMS OF THIS FULL ON THIS OFTWARE. IF<br>A THE TERMS OF THE LICENSED SOFTWARE. IF<br>A THE TERMS OF THE LICENSED SOFTWARE. IF<br>A THE TERMS OF THE LICENSE AND A THE TERMS OF THE TERMS OF THE LICENSED SOFTWARE. IF<br>A THE TERMS OF THE TERMS OF THE LICENSE AND A THE TERMS OF THE TERMS OF THE TERMS O                               |
| BEFORE DOWNLOADING<br>SOFTWARE, BY DOWNLO<br>SOFTWARE, YOU ARE AG<br>OF THIS EULA GOVERNII<br>VOLL DO NOT ACBEE TO<br>I am authorized to accept at<br>I am authorized to accept at<br>I am authorized to accept at<br>I staller<br>View Readme | MEANS THE INDIVIDUAL OK LEGAL ENTITY<br>ARE. PLEASE READ THIS EULA CAREFULLY<br>S, INSTALLING OR USING THE LICENSED<br>GADING, INSTALLING OR USING THE LICENSED<br>REEING TO BE LEGALLY BOUND BY THE TERMS<br>NG THE USE OF THE LICENSED SOFTWARE. IF<br>A USE OF THE LICENSED SOFTWARE. IF<br>A USE OF THE USE OF THE LICENSED SOFTWARE. IF<br>A USE OF THE USE OF THE LICENSED SOFTWARE. IF<br>A USE OF THE USE OF THE USE OF                               |
| BEFORE DOWNLOADING<br>SOFTWARE, BY DOWNLO<br>SOFTWARE, YOU ARE AG<br>OF THIS EULA GOVERNII<br>VOLL DO NOT AGDET TO<br>I am authorized to accept at<br>I am authorized to accept at<br>I am authorized to accept at<br>Installer<br>View Readme | MEANS THE INDIVIDUAL OK LEGAL ENTITY<br>ARE. PLEASE READ THIS EULA CAREFULLY<br>G, INSTALLING OR USING THE LICENSED<br>OADING, INSTALLING OR USING THE LICENSED<br>SREEING TO BE LEGALLY BOUND BY THE TERMS<br>NO THE USE OF THE LICENSED SOFTWARE. IF<br>O THE TERMS OF THE LICENSED SOFTWARE. IF<br>O THE TERMS OF THE TERMS OF THE LICENSED SOFTWARE. IF<br>O THE TERMS OF THE LICENSED SOFTWARE. IF<br>O THE TERMS OF THE LICENSED SOFTWARE. IF<br>O THE TERMS OF THE LICENSED SOFTWARE. IF<br>O THE TERMS OF THE TERMS OF THE LICENSED SOFTWARE. IF<br>O THE TERMS OF THE TERMS OF THE LICENSED SOFTWARE. IF<br>O THE TERMS OF THE TERMS OF THE TERMS OF THE TERMS OF THE TERMS OF THE TERMS OF THE TERMS OF THE TERMS OF THE TERMS OF THE TERMS OF THE TERMS OF THE TERMS OF THE TERMS OF THE T |
| BEFORE DOWNLOADING<br>SOFTWARE, BY DOWNL<br>SOFTWARE, YOU ARE AG<br>OF THIS EULA GOVERNII<br>YOU DO NOT AGBEE TO<br>I am authorized to accept at<br>I am authorized to accept at<br>I am authorized to accept at<br>Installer<br>View Readme   | VIZARC. PLEASE READ THIS EULA CAREFULLY<br>G, INSTALLING OR USING THE LICENSED<br>OADING, INSTALLING OR USING THE LICENSED<br>SREEING TO BE LEGALLY BOUND BY THE TERMS<br>NO THE USE OF THE LICENSED SOFTWARE. IF<br>ON THE USE OF THE LICENSED SOFTWARE. IF<br>ON THE TERMS OF THIS FULL A DOWNLOADING<br>A daccept the terms of the license agreement<br>t, or do not accept, the terms of the license agreement<br>Cancel                                                                                                    |

< Back Next > Cancel

View Readme

Zodra de taal is geselecteerd, zal de download van het programma starten.

De tijd vereist voor de complete download verschilt per systeemconfiguratie.

Klik op VOLGENDE om XDA-Lite op uw computer te installeren.

## XDA-Lite – softwarelicentieovereenkomst (SLA)

Lees de licentieovereenkomst aandachtig door en kies vervolgens "Ik ben bevoegd om de voorwaarden van deze softwarelicentieovereenkomst te accepteren".

Klik op VOLGENDE.

Klik op VOLGENDE als u een XDA-Lite pictogram op uw bureaublad wilt plaatsen. Zo niet, deselecteer deze optie.

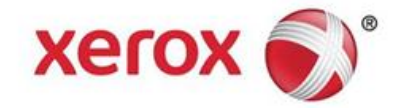

| Serox Corporation Setup W                                                                                                    | izard 📃 🗾                                                                                                    |
|----------------------------------------------------------------------------------------------------|----------------------------------------------------------------------------------------------------|
| Destination Folder                                                                                                    | Xerox Device Agent                                                                                                    |
| Click Next to install to this folde                                                                                                    | r, or click Change to install to a different folder.                                                                                                    |
|                                                                                                    |                                                                                                    |
| Install XDA Lite to:                                                                                                    |                                                                                                    |
| C:\Program Files\Xe                                                                                                    | Prox Corporation(XDA Lite) Change                                                                                                    |
|                                                                                                    |                                                                                                    |
|                                                                                                    |                                                                                                    |
|                                                                                                    |                                                                                                    |
|                                                                                                    |                                                                                                    |
|                                                                                                    |                                                                                                    |
|                                                                                                    |                                                                                                    |
|                                                                                                    |                                                                                                    |
| Installer                                                                                                    |                                                                                                    |
| View Readme                                                                                                    | < Back Next > Cancel                                                                                                    |
|                                                                                                    |                                                                                                    |
| A Xerox Corporation Setup M                                                                                                    | izard X                                                                                                    |
|                                                                                                    | Xerox Device Agent                                                                                                    |
| Ready To Install                                                                                                    | the seeflecter                                                                                                    |
| I he installer is ready to instal                                                                                                    | the application.                                                                                                    |
|                                                                                                    |                                                                                                    |
| Please click Install to install the                                                                                                    | application.                                                                                                    |
|                                                                                                    |                                                                                                    |
|                                                                                                    |                                                                                                    |
|                                                                                                    |                                                                                                    |
|                                                                                                    |                                                                                                    |
|                                                                                                    |                                                                                                    |
|                                                                                                    |                                                                                                    |
|                                                                                                    |                                                                                                    |
| Installer                                                                                                    |                                                                                                    |
| View Readme                                                                                                    | < Back Install > Cancel                                                                                                    |
|                                                                                                    |                                                                                                    |
|                                                                                                    |                                                                                                    |
|                                                                                                    |                                                                                                    |
| 🚰 Xerox Corporation Setup Wizard                                                                                                    |                                                                                                    |
| Xerox Corporation Setup Wizard Installing XDA Lite The program features you selected arr                                                                                                    | being installed.                                                                                                    |
| Xerox Corporation Setup Wizard Installing XDA Lite The program features you selected are 353 Stages und while the Instal                                                                                                    | being installed.                                                                                                    |
| Xerox Corporation Setup Wizard Installing XDA Lite The program features you selected an Please wait while the Instal                                                                                                    | e being installed.                                                                                                    |
| Xerox Corporation Setup Wizard Installing XDA Lite The program features you selected an Please wait while the Instal Status:                                                                                                    | t being installed.                                                                                                    |
| Xerox Corporation Setup Wizard Installing XDA Lite The program features you selected an The program features with while the Instal Please wait while the Instal Status:                                                                                                    | t being installed.<br>er installs XDA Lite. This may take several minutes.                                                                                                    |
| Xerox Corporation Setup Wizard<br>Installing XDA Lite<br>The program features you selected an<br>Please wait while the Instal<br>Status:                                                                                                    | e being installed.<br>er installs XDA Lite. This may take several minutes.                                                                                                    |
| Xerox Corporation Setup Wizard Installing XDA Lite The program features you selected an Please wait while the Instal Status:                                                                                                    | being installed.                                                                                                    |
| Xerox Corporation Setup Wizard Installing XDA Lite The program features you selected an Please wait while the Instal Status:                                                                                                    | e being installed.<br>er installs XDA Lite. This may take several minutes.                                                                                                    |
| Xerox Corporation Setup Wizard Installing XDA Lite The program features you selected an Please wait while the Instal Status:                                                                                                    | being installed.  r installs XDA Life. This may take several minutes.                                                                                                    |
| Xerox Corporation Setup Wizard Installing XDA Lite The program features you selected an Please wait while the Instal Status:                                                                                                    | e being installed.<br>er installs XDA Lite. This may take several minutes.                                                                                                    |
| Xerox Corporation Setup Wizard Installing XDA Lite The program features you selected an Please wait while the Instal Status:                                                                                                    | e being installed.<br>er installs XDA Lite. This may take several minutes.                                                                                                    |
| Xerox Corporation Setup Wizard Installing XDA Lite The program features you selected an Please wait while the Instal Status: Installer                                                                                                    | e being installed.<br>er installs XDA Lite. This may take several minutes.                                                                                                    |
| Xerox Corporation Setup Wizard Installing XDA Lite The program features you selected an Please wait while the Instal Status: Installer Installer                                                                                                    | e being installed. er installs XDA Lite. This may take several minutes. < <ul> <li>&lt; Back</li> <li>Hext &gt; Cancel</li> </ul>                                                                                                    |
| Xerox Corporation Setup Wizard Installing XDA Lite The program features you selected an Please wait while the Instal Status: Installer                                                                                                    | e being installed.<br>er installs XDA LRe. This may take several minutes.                                                                                                    |
| Xerox Corporation Setup Wizard Installer Installer                                                                                                    | being installed. er installed. er installs XDA Lite. This may take several minutes.                                                                                                    |
| Xerox Corporation Setup Wizard  Installer  Network of the setup of the setup of th | being installed. er installed. er installes XDA Lite. This may take several minutes.                                                                                                    |
| Xerox Corporation Setup Wizard  Installer  Xerox Corporation Setup Wizard  Xerox Corporation Setup Wizard                                                                                                    | being installed. er installs XDA LBE. This may take several minutes.                                                                                                    |
| Xerox Corporation Setup Wizard  Installer  Xerox Corporation Setup Wizard  Installer  Xerox Corporation Setup Wizard                                                                                                    | t being installed. er installs XDA Lite. This may take several minutes.                                                                                                    |
| Xerox Corporation Setup Wizard  Installer  Network Corporation Setup Wizard  Installer  Xerox Corporation Setup Wizard                                                                                                    | being installed. er installs XOA Lite. This may take several minutes.                                                                                                    |
| Kerox Corporation Setup Wizard Installer Please wait while the Installer Please wait while the Installer Status: Nettabler Xerox Corporation Setup Wizard Xerox Corporation Setup Wizard                                                                                                    | being installed.<br>er installs XOA Lite. This may take several minutes.<br><          er installs XOA Lite. This may take several minutes.         Concel             Concel             Install Completed    The Install program has successfully installed XDA Lite. Click Finish to exit the vitzard.                                                                                                    |
| Kerox Corporation Setup Wizard Installer Please wait while the Installer Resource Corporation Setup Wizard Xerox Corporation Setup Wizard                                                                                                    | t bing installed.<br>er installs XDA Lite. This may take several minutes.<br>Issael Next > Cancel          Install Completed         The Install program has successfully installed XDA Lite. Click Finish to exit the witzard.         W Launch XDA Lite now                                                                                                    |
| Xerox Corporation Setup Wizard   Installing XOA Lite   The program features you selected an   Image: Status:   Please wait while the Install   Status:   Installer   Installer   Xerox Corporation Setup Wizard   Xerox Corporation Setup Wizard                                                                                                    | being installed.<br>ar installs XDA Lite. This may take several minutes.                                                                                                    |
| Kerox Corporation Setup Wizard   Installing XOA Lite   The program features you selected an   Image: Status:   Installer Installer Installer Installer Xerox Corporation Setup Wizard Xerox Corporation Setup Wizard                                                                                                    | being installed.<br>ar installs XOA Lite. This may take several minutes.                                                                                                    |
| Kerox Corporation Setup Wizard   Installing XDA Lite   The program features you selected an   Image: Status:   Installer Installer   Installer   Xerox Corporation Setup Wizard   Xerox Corporation Setup Wizard                                                                                                    | te being installed.<br>re installed.<br>re installed XDA Life. This may take several minutes.                                                                                                    |
| Xerox Corporation Setup Wizard   Installer   Please wat while the Install   Status:   Please wat while the Install   Status:   Please wat while the Install   Status:   Please wat while the Install   Status:   Please wat while the Install   Status:   Please wat while the Install   Status:   Please wat while the Install   Status:   Please wat while the Install   Status:   Please wat while the Install   Status:   Please wat while the Install   Status:   Please wat while the Install   Status:   Please wat while the Install   Status:   Please wat while the Install   Status:   Please wat while the Install   Status:   Please wat while the Install Please wat while the Install Please wat wat wat wat wat wat wat wat wat wat                                                                                                    | being installed.<br>re installed.<br>re installed XDA Life. This may take several minutes.<br>Image: Start Start St |
| Kerox Corporation Setup Wizard Installing XOA Lite The program features you selected an Please wat while the Install Status: Installer Øreconstruction Setup Wizard Xerox Corporation Setup Wizard Xerox Corporation Setup Wizard Xerox Device Agent                                                                                                    | being installed.<br>re installed.<br>re installed XDA Life. This may take several minutes.                                                                                                    |
| Kerox Corporation Setup Wizard Installer Please wat while the Installer Installer Xerox Corporation Setup Wizard Xerox Corporation Setup Wizard Xerox Corporation Setup Wizard                                                                                                    | <pre>being installed. er installed. er installed XDA Life. This may take several minutes. </pre>                                                                                                    |
| Kerox Corporation Setup Wizard Installer Please wat while the Installer Installer Xerox Corporation Setup Wizard Xerox Corporation Setup Wizard Xerox Corporation Setup Wizard                                                                                                    | being installed.<br>re installed XDA LUE. This may take several minutes.<br>( Back Hent > Cancel<br>Install Completed<br>The install program has successfully installed XDA LUE. Click<br>Firsh to ext the vitzard.<br>Lusunch XDA LUE now<br>Lote: It may take a while to launch                                                                                                    |

Op het volgende scherm vindt u de locatie op uw systeem waar XDA-Lite zal worden geïnstalleerd. Klik op WIJZIGEN als u een andere locatie wilt instellen.

Klik op VOLGENDE.

Klik op INSTALLEREN om XDA-Lite op uw computer te installeren.

XDA-Lite wordt nu geïnstalleerd.

Zodra de installatie gereed is, verschijnt dit scherm.

Klik op VOLGENDE.

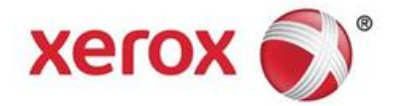

| Configuration Wizard                                                                                           | · · · · · · ·                                                                                                    |
|----------------------------------------------------------------------------------------------------|----------------------------------------------------------------------------------------------------|
| Xerox<br>Device<br>Agent &<br>*Welcome<br>Register the Account<br>Search for Printers<br>Alerts<br>Synchronize | Xerox Device Agent<br>Lite     Vecome      In this witzerd, you will accomplish the following tasks:                                                                                                    |
| Xerox 🔊                                                                                                    | < Back Next> Cancel                                                                                                    |
| Configuration Wizard                                                                                           |                                                                                                    |
| Xerox<br>Device<br>Agent                                                                                       | Enter information about your account or the administrator of the system.      Administrator / Account Name Location Stoted Address                                                                                                    |
| Welcome<br>**Register the Account<br>Search for Printers<br>Alerts<br>Synchronize<br>Completed                 | Town / City Town / City State / Province Zip / Postal Code Country Phone Number E-Mail Website Comment                                                                                                    |
| xerox 🕥                                                                                                    | Comment A                                                                                                    |
| Version 0.40.07                                                                                                | Court                                                                                                    |
| Configuration Wizard                                                                                           | The URL of the communications server is displayed here. Do not change this                                                                                                    |
| Agent                                                                                                    | value unless you have been sent a different URL to enter here.      Registration Server     Registration Server URL     https://office.services.xerox.com/Xerox/ServicesManager/                                                                                                    |
| Welcome<br><sup>a</sup> Register the Account<br>Search for Printers<br>Alerts<br>Synchronize<br>Completed      |                                                                                                    |
| xerox                                                                                                    |                                                                                                    |
| Version 3 10.27                                                                                                | C Back Next > Passed                                                                                                    |
|                                                                                                    | Lance Trees Cancel                                                                                                    |
|                                                                                                    |                                                                                                    |
| Xerox<br>Device &<br>Agent                                                                                     | Prease verify the network connection and proxy settings below.  Proxy Server  Proxy Server  The interpret Retirement Preserver  The interpret Retirement Preserver  The interp |
| Welcome<br>**Register the Account<br>Search for Printers<br>Alerts<br>Synchronize<br>Completed                 | View Derivery Server     View Derivery Server Address or DNS Name     Proy Server Address or DNS Name     Proy Server Address or DNS Name     Proy Server Proy Server for both HTTP and HTTPS   Exceptions   Exceptions  Expansion  Expansion      |

< Back Next > Cancel

xerox 🌍

Version 3 10 27

U ziet nu een welkomstscherm met daarin een overzicht van de stappen die XDA-Lite zal nemen tijdens de configuratie van de applicatie.

Klik op VOLGENDE.

Op dit scherm moet u de gemarkeerde velden invullen.

Klik op VOLGENDE.

Hier verschijnt de URL van de communicatieserver.

Wijzig dit adres niet!

Klik op VOLGENDE.

Bij het invullen van de informatie op dit scherm wordt geadviseerd om contact op te nemen met uw IT-afdeling indien u niet helemaal zeker bent van de te kiezen optie.

Klik op VOLGENDE.

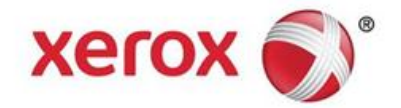

| Configuration Wizard                                                                                                    | and a second second sec |
|----------------------------------------------------------------------------------------------------|----------------------------------------------------------------------------------------------------|
| Xerox 48                                                                                                    | Please verify the network connection and proxy settings below.                                                                                                    |
| Device 🧐                                                                                                    |                                                                                                    |
| Agent Communicatio                                                                                                    | ons Test Test                                                                                                    |
| The applicat<br>the applicati                                                                                                    | ton must pass the Registration Server test in order to successfully register<br>on. If the application does not pass the Update Server test, you can use                                                                                                    |
| restored.                                                                                                    | on, but you will not receive any software updates until communication is                                                                                                    |
| Welcome Internet                                                                                                    | Connection Ø                                                                                                    |
| Search fo                                                                                                    |                                                                                                    |
| Alerts Registrat<br>Synchron                                                                                                    | tion Server Ø                                                                                                    |
| Complete<br>Update \$                                                                                                    | server Ø                                                                                                    |
|                                                                                                    |                                                                                                    |
|                                                                                                    | OK dhere                                                                                                    |
| xerox 🕥                                                                                                    |                                                                                                    |
| -                                                                                                    |                                                                                                    |
| Version 3.10.27                                                                                                    | < Back Next > Cancel                                                                                                    |
|                                                                                                    |                                                                                                    |
| Configuration Wizard                                                                                                    | H H D- A                                                                                                    |
|                                                                                                    | Enter the account registration key that you have been sent. Contact the support                                                                                                    |
| Xerox<br>Device                                                                                                    | personnel if you do not have this value as it is required for registration.                                                                                                    |
| Agent                                                                                                    | Registration Information<br>Account Registration Key                                                                                                    |
|                                                                                                    | fdf24c63-6e71-42ae-a28f-15609b129989                                                                                                    |
|                                                                                                    | 3W6V2R1 / 5C260A73A638 / Marta Martinez / 46 Testing                                                                                                    |
| Welcome                                                                                                    | Advanced                                                                                                    |
| Register the Account<br>Search for Brinters                                                                                                    |                                                                                                    |
| Alerts                                                                                                    |                                                                                                    |
| Completed                                                                                                    |                                                                                                    |
|                                                                                                    |                                                                                                    |
|                                                                                                    |                                                                                                    |
|                                                                                                    |                                                                                                    |
| xerox 🌍                                                                                                    |                                                                                                    |
| Version 3.10.27                                                                                                    | < Back Next > Cancel                                                                                                    |
|                                                                                                    |                                                                                                    |
|                                                                                                    |                                                                                                    |
|                                                                                                    |                                                                                                    |
| Configuration Wizard                                                                                                    | ** 3 3 2 1 mar ** 1 mar **                                                                                                    |
| Configuration Wizard                                                                                                    | Please wait while registration is in progress. This could take up to 3 minutes.                                                                                                    |
| Configuration Wizard                                                                                                    | Please wait while registration is in progress. This could take up to 3 minutes. Progress                                                                                                    |
| Configuration Wizard                                                                                                    | Please wait while registration is in progress. This could take up to 3 minutes.     Progress     Register Account                                                                                                    |
| Configuration Wizard                                                                                                    | Piease wait while registration is in progress. This could take up to 3 minutes.  Progress  Register Account                                                                                                    |
| Configuration Wizard                                                                                                    | Please wat while registration is in progress. This could take up to 3 minutes.  Progress  Register Account                                                                                                    |
| Configuration Wzard                                                                                                    | Prease wait while registration is in progress. This could take up to 3 minutes.  Progress  Register Account                                                                                                    |
| Configuration Weard                                                                                                    | Prease wait while registration is in progress. This could take up to 3 minutes.  Progress  Register Account                                                                                                    |
| Configuration Weard                                                                                                    | Please wait while registration is in progress. This could take up to 3 minutes.  Progress  Register Account                                                                                                    |
| Configuration Weard                                                                                                    | Prease wait while registration is in progress. This could take up to 3 minutes.  Progress  Register Account                                                                                                    |
| Configuration Weard                                                                                                    | Please wait while registration is in progress. This could take up to 3 minutes.  Progress  Register Account                                                                                                    |
| Configuration Ward                                                                                                    | Progress  Register Account                                                                                                    |
| Configuration Ward                                                                                                    | Prease wait while registration is in progress. This could take up to 3 minutes.                                                                                                    |
| Configuration Wizard                                                                                                    | Progress Register Account                                                                                                    |
| Configuration Wizard                                                                                                    | Progress Register Account                                                                                                    |
| Configuration Wizard                                                                                                    | Progress Register Account  Contemporation  Register Account  Contemporation  Register Account  Contemporation  Register Account  Contemporation  Register Account  Contemporation  Register Account  Contemporation  Register Account  Contemporation  Contemporation  Contemporation  Contemporation  Register Account  Contemporation  Contemporation  Contemporation  Register Account  Contemporation  Register Account  Contemporation  Register Account  Contemporation  Register Account  Contemporation  Register Account  Contemporation  Register Account  Contemporation  Register Account  Contemporation  Register Account  Contemporation  Register Account  Contemporation  Register Account  Contemporation  Register Account  Register Account  Register Account  Contemporation  Register Account  Register Account  Register Accou  |
| Configuration Weard                                                                                                    | Progress Register Account  Concel  Concel  Concel                                                                                                    |
| Configuration Weard                                                                                                    |                                                                                                    |
| Configuration Wizard                                                                                                    | Prease wait while regularization is in progress. This could take up to 3 mmules.      Progress     Register Account      Concel      Concel      Register Account      Concel      Register Account      Register Account      Register Accou      |
| Configuration Weard<br>Versions<br>Welcome<br>* Register the Account<br>Sarch for Printers<br>Agent<br>Version 3 10 27<br>Version 3 10 27<br>Version 3 10 27                                                                                                    | Progress Registration of your application has succeeded. Please proceed to the next step to Register Account  Register Account  Register   |
| Configuration Ward  Xerox Agent  Welcome  *Register the Account Sector Printers Agent  Completed  Xerox  Version 3 10 27  Configuration Ward  Configuration Ward  Completed  Completed  Com                                                                                                    | Progress Registration of your application has succeeded. Please proceed to the next step to Register Account  Register Account  Register   |
| Configuration Wizard<br>Xerox<br>Agent<br>Welcome<br>*Register the Account<br>Search for Printers<br>Alerts<br>Synchronize<br>Completed<br>Xerox ©<br>Version 3 10.27<br>Configuration Wizard                                                                                                    |                                                                                                    |
| Configuration Weard  Configuration Weard  Configuration Weard  Completed  Completed  Completed  Configuration Weard  Configuration Wear                                                                                                    | Progress Registration of your application has succeeded. Please proceed to the next skep to Registration of your application has succeeded. Please proceed to the next skep to Registration of your application has succeeded. Please proceed to the next skep to Registration of your application has succeeded. Please proceed to the next skep to Registration of your application has succeeded. Please proceed to the next skep to Registration of your application has succeeded. Please proceed to the next skep to Registration of your application has succeeded. Please proceed to the next skep to Registration formation Geration Center GPDOOC Application GPDOOC Application                                                                                                    |
| Configuration Weard<br>Xerox<br>Agent<br>*Register the Account<br>Search for Printers<br>Alerts<br>Synchronize<br>Completed<br>Xerox ©<br>Version 3.10.27<br>Version 3.10.27<br>Version 3.10.27<br>Welcome<br>*Register the Account<br>Search for Printers<br>Means<br>Welcome<br>*Register the Account<br>Search for Printers                                                                                                    | Progress Registration of your application has succeeded. Please proceed to the next slep to Registration of your application has succeeded. Please proceed to the next slep to Registration of your application has succeeded. Please proceed to the next slep to Registration information Progress Registration information Operation Center GPDODC - Default                                                                                                    |
| Configuration Weard  Configuration Weard  Configuration Weard  Completed  Configuration Weard  Configuration Wear                                                                                                    | Progress Registration of your application has unceeded. Please proceed to the next step to     Registration of your application has unceeded. Please proceed to the next step to     Registration on the application has unceeded. Please proceed to the next step to     Progress    Registration on the application has unceeded. Please proceed to the next step to     Progress    Registration Information   Operation Center   GPDGOC - Default                                                                                                    |
| Configuration Weard  Configuration Weard  Welcome  Register the Account Search for Printers Alerts Synchronize Completed  Configuration Weard  Version 3.10.27  Version 3.10.27  Version Search for Printers Alerts Synchronize Completed                                                                                                    | Progress Registration is in progress. This could take up to 3 mmules. Frogress Register Account C Back Net* Concel Register Account Register Account Regi                                                                                                    |
| Configuration Ward  Xerox Agent  Welcome  *Register the Account Series  Completed  Xerox  Version 3:10:27  Configuration Ward  *Configuration Ward  *Configuration Ward *Configuration Ward *Config                                                                                                    |                                                                                                    |
| Configuration Wizard<br>Xerox<br>Agent<br>Welcome<br>* Register the Account<br>Search for Printers<br>Alerts<br>Completed<br>Xerox ©<br>Version 3.10.27<br>Configuration Wizard<br>Configuration Wizard<br>Welcome<br>* Register the Account<br>Search for Printers<br>Alerts<br>Synchronize<br>Completed                                                                                                    | Progress Fegularization has succeeded. Please proceed to the next step to generation of your application has succeeded. Please proceed to the next step to generation.  Forgress Fegularization information Progress Registration of your application has succeeded. Please proceed to the next step to be decivered on the network.  Forgress Registration of your application has succeeded. Please proceed to the next step to be decivered on the network.  Forgress Registration of your application has succeeded. Please proceed to the next step to be decivered on the network.  Forgress Registration of your application has succeeded. Please proceed to the next step to be decivered on the network.  Forgress Registration formation Generation GPDGOC - Default                                                                                                    |
| Configuration Wizard<br>Xerox<br>Agent<br>Welcome<br>* Register the Account<br>Search for Printers<br>Alerts<br>Synchronize<br>Completed<br>Xerox Configuration Wizard<br>Configuration Wizard<br>Welcome<br>* Register the Account<br>Search for Printers<br>Alerts<br>Synchronize<br>Completed<br>Welcome                                                                                                    | Progress Registration of your application has succeeded. Please proceed to the next skep to     Registration of your application has succeeded. Please proceed to the next skep to     Registration of your application has succeeded. Please proceed to the next skep to     Registration of your application has succeeded. Please proceed to the next skep to     Registration of your application has succeeded. Please proceed to the next skep to     Registration of your application has succeeded. Please proceed to the next skep to     Registration of your application has succeeded. Please proceed to the next skep to      Registration of your application has succeeded. Please proceed to the next skep to      Registration of your application has succeeded. Please proceed to the next skep to      Registration of your application has succeeded. Please proceed to the next skep to      Registration of your application has succeeded. Please proceed to the next skep to      Registration for the mediation application has succeeded on the network.                                                                                                    |
| Configuration Wizard<br>Xerox<br>Agent<br>*Register the Account<br>Search for Printers<br>Alerts<br>Synchronize<br>Completed<br>Xerox Configuration Wizard<br>Configuration Wizard<br>*Configuration Wizard<br>*Configuration Wizard | Progress Registration of your application has succeeded. Please proceed to the next step to Registration of your application has succeeded. Please proceed to the next step to Registration of your application has succeeded. Please proceed to the next step to Registration of your application has succeeded. Please proceed to the next step to Registration of your application has succeeded. Please proceed to the next step to Registration of your application has succeeded. Please proceed to the next step to Registration of your application has succeeded. Please proceed to the next step to Registration information Operation Center Operation Center Op  |

XDA-lite test de verbinding met de Xerox servers. Zodra dit is afgerond, klikt u op OK.

Dit is uw registratie-informatie.

Wijzig deze niet!

Klik op VOLGENDE.

Uw account wordt aangemaakt door de Xerox server.

Het account is met succes aangemaakt. Klik op VOLGENDE.

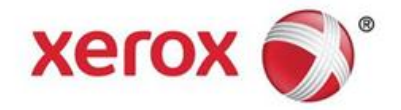

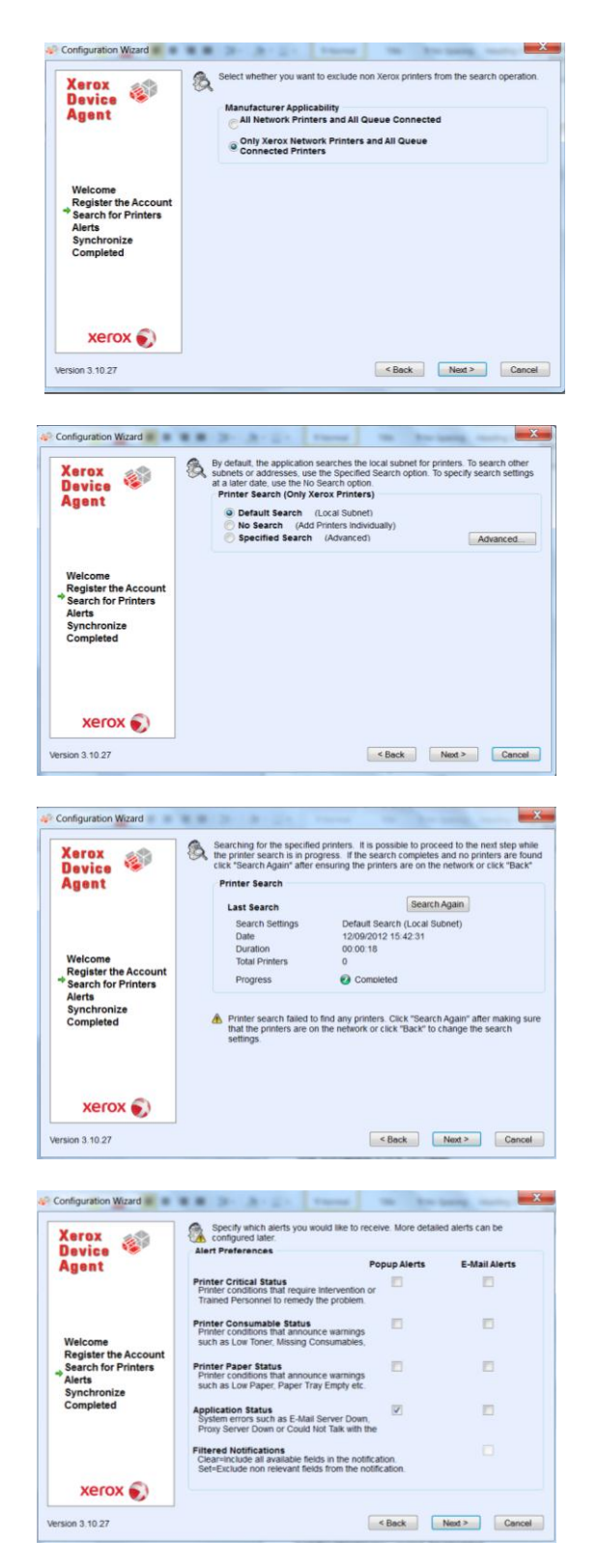

Op dit scherm kunt u aangeven of u uitsluitend Xerox printers of alle printers in uw netwerk wilt lokaliseren.

Klik op VOLGENDE.

Kies of u uw lokaal subnet (standaardinstelling) wilt doorzoeken of handmatig printers wilt toevoegen; in dat laatste geval adviseren wij u contact op te nemen met uw IT-afdeling.

Klik op VOLGENDE.

In deze screenshot ziet u hoeveel printers XDA-Lite heeft gevonden in uw netwerk. U kunt later altijd nog meer printers toevoegen. Xerox machines worden automatisch gedetecteerd door de software.

Klik op VOLGENDE.

Via dit scherm kunt u de types meldingen selecteren die u wilt ontvangen. Indien E-mail Alerts wordt geselecteerd, moet u de daartoe vereiste e-mail gegevens invoeren.

Klik op VOLGENDE zodra u uw keuzes heeft gemaakt.

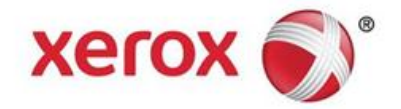

| Device Ver                                                                                     | the next step.                                                                                                    | settings h                                 | as succeeded. Please proceed to                                                                                                    |
|------------------------------------------------------------------------------------------------|----------------------------------------------------------------------------------------------------|--------------------------------------------|----------------------------------------------------------------------------------------------------|
| Agent                                                                                          | Progress                                                                                                    |                                            |                                                                                                    |
| Allaur                                                                                         | Export Site Settings                                                                                                    |                                            |                                                                                                    |
|                                                                                                | Export Site Status                                                                                                    |                                            |                                                                                                    |
| Welcome<br>Register the Account<br>Search for Printers<br>→ Alerts<br>Synchronize<br>Completed |                                                                                                    | Ø                                          |                                                                                                    |
| XEFOX 🔊                                                                                        |                                                                                                    | < {                                        | Back Next > Cance                                                                                                    |
|                                                                                                |                                                                                                    |                                            |                                                                                                    |
|                                                                                                |                                                                                                    |                                            |                                                                                                    |
| Configuration Wizard                                                                           | ## 3- 3-2- Terr                                                                                                    |                                            | the same service                                                                                                    |
| Configuration Wizard 🔹 🔹                                                                       | Ongrafuations, you have success                                                                                                    | stully config                              | gured the XDA Lite application.                                                                                                    |
| Configuration Wizard   Xerox Device                                                            | Congratulations, you have success                                                                                                    | stully config                              | gured the XDA Life application.                                                                                                    |
| Configuration Wizard  Xerox Device Agent                                                       | Congratutations, you have success<br>Register the Account<br>Search for Printers                                                                                         | stully config<br>0<br>0                    | pured the XDA Life application.<br>Resistantion successful<br>Total Printers: 0                                                                               |
| Configuration Wizard                                                                           | Congratulations, you have success<br>Register the Account<br>Search for Printers<br>Search fuel Preferences                                                              | stully config<br>0<br>0                    | gured the XDA Life application.<br>Resistration successful<br>Total Primters: 0<br>Preferences Set                                                            |
| Configuration Wizard <b>S</b><br>Xerox<br>Device<br>Agent                                      | Congratulations, you have success<br>Register the Account<br>Search for Printers<br>Specify Alert Preferences<br>Synchronize                                             | stully config<br>0<br>0<br>0               | gured the XDA Life application.<br>Resistration successful<br>Total Printers: 0<br>Preferences: Set<br>Settings Communicated                                  |
| Velcome<br>Register the Account<br>Search for Printers<br>Alerts<br>e Synchronize<br>Completed | Congratutations. you have success<br>Register the Account<br>Search for Printers<br>Specify Alert Preferences<br>Synchronize<br>Note<br>The wizard can always be accesse | stully config<br>0<br>0<br>0<br>d from the | gured the XDA Life application.<br>Renistration successful<br>Total Printees: 0<br>Preferences Set<br>Settinos Communicated<br>"Configuration Wizard" button. |

Klik op VOLGENDE om de configuratie van de applicatie te voltooien.

De XDA-Lite configuratie is voltooid. Klik op AFSLUITEN; de XDA-Lite software start nu direct op.

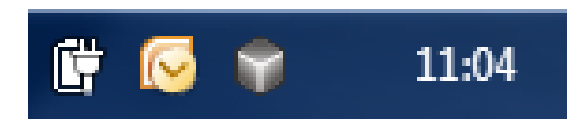

Het grijze kubus-pictogram op de taakbalk geeft aan dat XDA-Lite draait; het programma start automatisch op zodra de computer wordt ingeschakeld.

| Xerox Device Agent |              |                    |                 |                   |                    | ard 🧐 About      |
|--------------------|--------------|--------------------|-----------------|-------------------|--------------------|------------------|
| Printers           | Find         | in Printer         | Model 🔹         | а <i>г</i> н (    | age 1 of 1         | ► ₩ 0 Printer    |
| Dashboard          | Xen          | ox ColorQube 9201  | Xeros           | WorkCentre 7435   | Xerox              | WorkCentre 6505N |
| Filter             |              |                    |                 |                   |                    |                  |
| lanufacturer       | Black -      | 70%                | Black -         | Not Empty         | Diack              | 100%             |
| Actions            | Cyan Magenta | 25%                | Cyan<br>Magenta | 20 95%            | Cyan<br>Magenta    | 100%             |
| Actions            | Xer          | ox WorkCentre 7246 | Xeros           | WorkCentre 5655 v | Xerox              | WorkCentre 7245  |
| Refresh All        |              |                    |                 |                   |                    |                  |
| Add Printer Wizard |              |                    |                 |                   |                    |                  |
| S Export to File   |              |                    |                 |                   |                    |                  |
|                    | Black Cyan   | D 93%              | Black           | 72%               | Black Cyan Control | 38%              |
| Delete Printer(s)  | Velow CI     | 58%                |                 |                   | Velow              | 60%              |
|                    | Xer          | ox WorkCentre 7245 | Xeros           | WorkCentre 7232   | Xerox              | WorkCentre 7665  |
|                    | Inder        | vention Required   | Low F           | laper             | Interve            | nton Required    |
| Printers           | Black em     | 35%                | Black           | 26%               | Black              | D 90%            |
| Synchronize        | Cyan Magenta | 32%                | Cyan Magenta    | 16%               | Cyan Magenta       | 2016             |
| Settings           | Yellow C     | 3D 95%             | Yellow C        | 45%               | Yellow             | 2 70%            |

Klik met de rechtermuisknop op het XDA-Lite pictogram en kies Open om naar de XDA-Lite gebruikersinterface te gaan met daarin de aangesloten machines en de meest recente informatie daaromtrent.

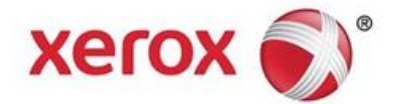

U heeft de installatie van de XDA-Lite software nu volledig afgerond. Wij hopen dat u tevreden bent met het product. In het geval van verbindingsproblemen tijdens de installatie kunt u contact opnemen met uw Xerox Klantenservicelijn; onderbreek direct na de welkomstboodschap de opsomming van opties door \*4\* (sterretje, vier, sterretje) in te toetsen.

Voor gedetailleerde informatie over hoe uw nieuwe XDA-Lite applicatie te gebruiken, raadpleegt u de gebruikshandleiding op **www.xerox.com/remoteservices**.